## 7.3 Subcontractor – Review / Reject 2<sup>nd</sup> Tier Contractor FHWA 1391 Form

The Subcontractor may reject a 2<sup>nd</sup> Tier contractor Form. If rejected, the 2<sup>nd</sup> Tier Contractor will submit a new Form, which will restart the approval process.

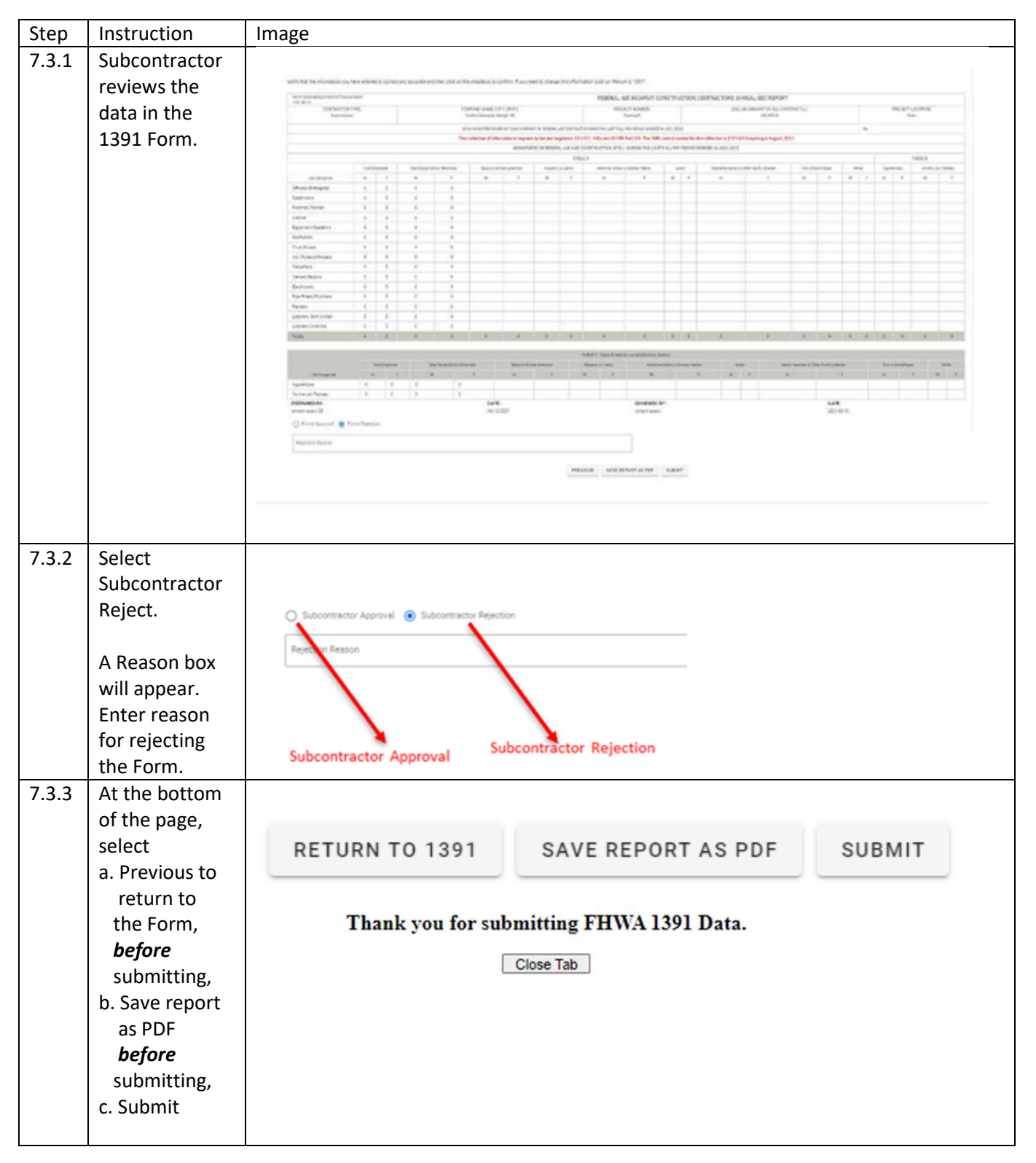

| 7.3.4 | The 2 <sup>nd</sup> Tier<br>Contractor will<br>receive an<br>email stating<br>the Form was<br>rejected. | Tinas Traffic (<br>SharePor<br>To Ba<br>Cc Ba<br>Start your reply all wi<br>Tinas Traffic Control<br>Email correspondence to a | Control has rejected the<br>pintAdmin@ncdot.gov<br>nkar, Pradnya A<br>nkar, Pradnya A<br>th: Ok, thanks for letting me know<br>I has rejected the FHWA 1391 for<br>and from this sender is subject to the N.C. Pu | FHWA 1391 form your submitt     Thank you     Resubmitted. Thank you.  m you submitted for Training01.  Blic Records Law and may be disclosed to third parties. | ted for Training01        | bly All → Forward<br>Tue 6/7/ | <b>33</b><br>2022 11:18 AM |
|-------|----------------------------------------------------------------------------------------------------|----------------------------------------------------------------------------------------------------|----------------------------------------------------------------------------------------------------|----------------------------------------------------------------------------------------------------|---------------------------|-------------------------------|----------------------------|
| 7.3.5 | If the Form is                                                                                          |                                                                                                    |                                                                                                    |                                                                                                    |                           |                               |                            |
|       | Subcontractor                                                                                           |                                                                                                    |                                                                                                    | 1                                                                                                    | Tinas Traffic Control     | details                       |                            |
|       | Prime or RE,                                                                                            | Contract #                                                                                                    | Firm                                                                                                    | 1391 Status                                                                                                    | Last Action               | Date                          | Decision                   |
|       | 2 <sup>nd</sup> Tier                                                                                    | Training01                                                                                                    | Hanks Hauling                                                                                                    | Pending Subcontractor<br>Review                                                                                                    | 1391 Form Submitted       | 06/13/2022                    | Daniel V                   |
|       | Contractor<br>receives an                                                                               | Training01                                                                                                    | NCDOT                                                                                                    | RE Rejected                                                                                                    | RE Rejected               | 06/07/2022                    | Pradnya<br>Bankar          |
|       | email.                                                                                                  | Training01                                                                                                    | Petunias Paving                                                                                                    | Pending RE Review                                                                                                    | Prime Accepted            | 06/07/2022                    | Daniel V                   |
|       |                                                                                                    | Training01                                                                                                    | Tinas Traffic<br>Control                                                                                                    | Pending Prime Review                                                                                                    | Subcontractor<br>Accepted | 06/07/2022                    | Ramesh                     |
|       | The 2 <sup>rre</sup> Lier                                                                               | Training01                                                                                                    | Hanks Hauling                                                                                                    | Pending Subcontractor<br>Review                                                                                                    | 1391 Form Submitted       | 06/07/2022                    | Melanie                    |
|       | submits a new                                                                                           | Training01                                                                                                    | Petunias Paving                                                                                                    | Pending Subcontractor<br>Review                                                                                                    | Prime Rejected            | 06/07/2022                    | Daniel V                   |
|       | Form with                                                                                               | Training01                                                                                                    | Tinas Traffic<br>Control                                                                                                    | Pending Prime Review                                                                                                    | Subcontractor<br>Accepted | 06/07/2022                    | Ramesh                     |
|       | corrections.                                                                                            | Training01                                                                                                    | Hanks Hauling                                                                                                    | Pending Subcontractor<br>Review                                                                                                    | 1391 Form Submitted       | 06/07/2022                    | Melanie                    |
|       | restarts.                                                                                               | Training01                                                                                                    | Tinas Traffic<br>Control                                                                                                    | Pending                                                                                                    | Subcontractor<br>Rejected | 06/07/2022                    | Ramesh                     |
|       |                                                                                                    | Training01                                                                                                    | Hanks Hauling                                                                                                    | Pending Subcontractor<br>Review                                                                                                    | 1391 Form Submitted       | 06/07/2022                    | Melanie                    |
|       |                                                                                                    |                                                                                                    |                                                                                                    |                                                                                                    |                           |                               | -                          |

|   |  | · · · · · · · · · · · · · · · · · · · |
|---|--|---------------------------------------|
| 1 |  |                                       |
|   |  |                                       |
|   |  |                                       |
|   |  |                                       |
|   |  |                                       |
|   |  |                                       |